# Konfiguracja sieci bezprzewodowej – Mikrotik RouterOS

Połączyć się przeglądarką z adresem urządzenia Mikrotik. Zalogować się jako użytkownik: **basic\_ap**, z hasłem: **kti**.

### Konfiguracja podstawowa

- 1. Wybrać menu **Wireless** i zakładkę **Security profiles**. W pojawiającej się liście profili bezpieczeństwa stworzyć nowy (**Add new**).
- 2. W ustawieniach profilu (patrz rys.1.):
  - a. Nazwać go.
  - b. Tryb (mode) ustawić na:
    - i. dla sieci niezabezpieczonej none,
    - ii. dla sieci zabezpieczonej WEP static keys required,
    - iii. dla sieci zabezpieczonej WPA/WPA2 dynamic keys.
  - c. Jeśli sieć ma być zabezpieczona to ustawić hasło sieci:
    - Dla WEP w Key 0 wybrać 40bit WEP lub 104 bit WEP i wprowadzić klucz
       WEP. Upewnić się, że Transmit Key jest ustawione na Key 0.
    - ii. Dla WPA/WPA2 Upewnić się, że w metodach uwierzytelniania (authentication types) zaznaczono WPA-PSK lub WPA2-PSK. Wprowadzić hasło w polu WPA lub WPA2 Pre-Shared Key.
- 3. Wybrać menu **Wireless** i zakładkę **Interfaces**. Z pojawiającej się listy interfejsów bezprzewodowych wybrać **wlan1**.
- 4. W konfiguracji interfejsu wlan1 (patrz rys. 2):
  - a. Ustawić pasmo częstotliwości (Band) na 2GHz i obsługę standardu b/g
  - b. Ustawić kanał (Frequency) i SSID godnie z poleceniem.
  - c. Upewnić się, że typ sieci (**Wireless protocol**) ustawiony jest na 802.11, a szerokość kanału (**Channel width**) na 20 MHz.
  - d. Ustawić profil zabezpieczeń (Security profile) na profil stworzony w pkt. 2.
  - e. Opcja **Default authenticate** określa *domyślną politykę filtrowania adresów MAC* (sposób tworzenia szczegółowych reguł opisano w rozdziale poniżej) i oznacza:
    - i. włączona klienci są domyślnie dopuszczani do sieci,
    - ii. wyłączona klienci są domyślnie odrzucani,
  - f. Włączyć interfejs (Enabled).

### Filtry MAC

*Domyślna polityka filtrowania adresów MAC* ustawiana jest dla każdego interfejsu bezprzewodowego (patrz pkt. 4d w powyższym rozdziale dot. podstawowej konfiguracji) i określa sposób traktowania adresów, które nie są wymienione na poniższej, *szczegółowej liście reguł*.

Reguły są przetwarzane w kolejności ich występowania na liście, a pierwsza pasująca decyduje o podjętym działaniu i kończy przeglądanie listy.

Tworzenie szczegółowej listy reguł:

- 1. Wybrać menu **Wireless** i zakładkę **Access List**. W pojawiającej się liście stworzyć nowy (**Add new**).
- Dodać adres MAC. <u>UWAGA:</u> Adres wartość **00:00:00:00:00:00** pasuje do każdego adresu MAC.
- 3. Jeśli adres ma być:

- a. dopuszczony do sieci pole authentication powinno być zaznaczone,
- b. odrzucany pole **authentication** powinno być *wyczyszczone*.

#### Statystyki

Statystyki pracy interfejsu bezprzewodowego można znaleźć w jego ustawieniach (**Wireless-** >**Interfaces**, wybrać interfejs, sekcja **Status**).

Listę podłączonych klientów można znaleźć w Wireless->Registration.

## Ilustracje

| Name                                                                                                    | profile1                                                                                                    |  |
|----------------------------------------------------------------------------------------------------|----------------------------------------------------------------------------------------------------|--|
| Mode                                                                                                    | dynamic keys                                                                                                    |  |
| Authentication Types                                                                                           | WPA PSK WPA2 PSK                                                                                                    |  |
| WPA Pre-Shared Key                                                                                             |                                                                                                    |  |
| WPA2 Pre-Shared Key                                                                                            |                                                                                                    |  |
| Supplicant Identity                                                                                            |                                                                                                    |  |
|                                                                                                    |                                                                                                    |  |
| MAC Authentication                                                                                             |                                                                                                    |  |
| MAC Accounting                                                                                                 |                                                                                                    |  |
| EAP Accounting                                                                                                 |                                                                                                    |  |
| Interim Update                                                                                                 | 00:00:00                                                                                                    |  |
| MAC Format                                                                                                    | XXXX·XXXX·XXXX                                                                                                    |  |
|                                                                                                    |                                                                                                    |  |
| MAC Mode                                                                                                    | as username                                                                                                    |  |
| MAC Mode<br>MAC Caching Time                                                                                   | as username                                                                                                    |  |
| MAC Mode<br>MAC Caching Time                                                                                   | as username                                                                                                    |  |
| MAC Mode MAC Caching Time EAP Methods                                                                          | as username V<br>disabled V                                                                                                    |  |
| MAC Mode<br>MAC Caching Time<br>EAP Methods<br>TLS Mode                                                        | as username  disabled  no certificates                                                                                                    |  |
| MAC Mode MAC Caching Time EAP Methods TLS Mode TLS Certificate                                                 | as username                                                                                                    |  |
| MAC Mode<br>MAC Caching Time<br>EAP Methods<br>TLS Mode<br>TLS Certificate                                     | as username       disabled       no certificates       none                                                                                                    |  |
| MAC Mode<br>MAC Caching Time<br>EAP Methods<br>TLS Mode<br>TLS Certificate                                     | as username                                                                                                    |  |
| MAC Mode MAC Caching Time EAP Methods TLS Mode TLS Certificate Key 0 Key 1                                     | as username                                                                                                    |  |
| MAC Mode<br>MAC Caching Time<br>EAP Methods<br>TLS Mode<br>TLS Certificate<br>Key 0<br>Key 1<br>Key 2          | as username   disabled   disabled   no certificates   none   none   none   none   none   none   none   none                                                         |  |
| MAC Mode<br>MAC Caching Time<br>EAP Methods<br>TLS Mode<br>TLS Certificate<br>Key 0<br>Key 1<br>Key 2<br>Key 3 | as username   disabled   disabled   no certificates   none   none   none   none   none   none   none   none   none   none   none   none   none   none   none   none |  |

Rys. 1. Tworzenie nowego profilu bezpieczeństwa (Security profile).

| disabled not running not s    | lave                      |  |  |
|-------------------------------|---------------------------|--|--|
| Enabled                       |                           |  |  |
|                               |                           |  |  |
| Name                          | wlan1                     |  |  |
| Туре                          | Wireless (Atheros AR92xx) |  |  |
| MAC Address D4:CA:6D:14:31:6C |                           |  |  |
|                               |                           |  |  |
| Mode                          | station                   |  |  |
| Band                          | 5GHz-A 🗸                  |  |  |
| Channel Width                 | 20MHz                     |  |  |
| Frequency                     | 5180 V MHz                |  |  |
| SSID                          | ▲ MT1_0                   |  |  |
| Wireless Protocol             | 802.11 🗸                  |  |  |
| Security Profile              | default 🗸                 |  |  |
| Default Authenticate          | $\checkmark$              |  |  |

Rys. 2. Ustawienia interfejsu bezprzewodowego.

Pole w lewym-górnym rogu obrazka opisuje aktualny stan interfejsu:

- Disabled wyłączony,
- Searching for network interfejs w trybie stacji próbuje podłączyć się do punktu dostępowego,
- Running AP aktywny interfejs w trybie punktu dostępowego.

| Enabled 🗸      | Enabled        | V                  |
|----------------|----------------|--------------------|
| MAC Address 🔻  | MAC Address    | ▲ 00:00:00:00:00 × |
| Authentication | Authentication |                    |

Rys. 3. Dodawanie nowego adresu MAC do szczegółowej listy reguł.

Pole pozwalające na wprowadzenie adresu MAC pojawia się po naciśnięciu ikony ▼ po prawej stronie nagłówka "MAC Address".